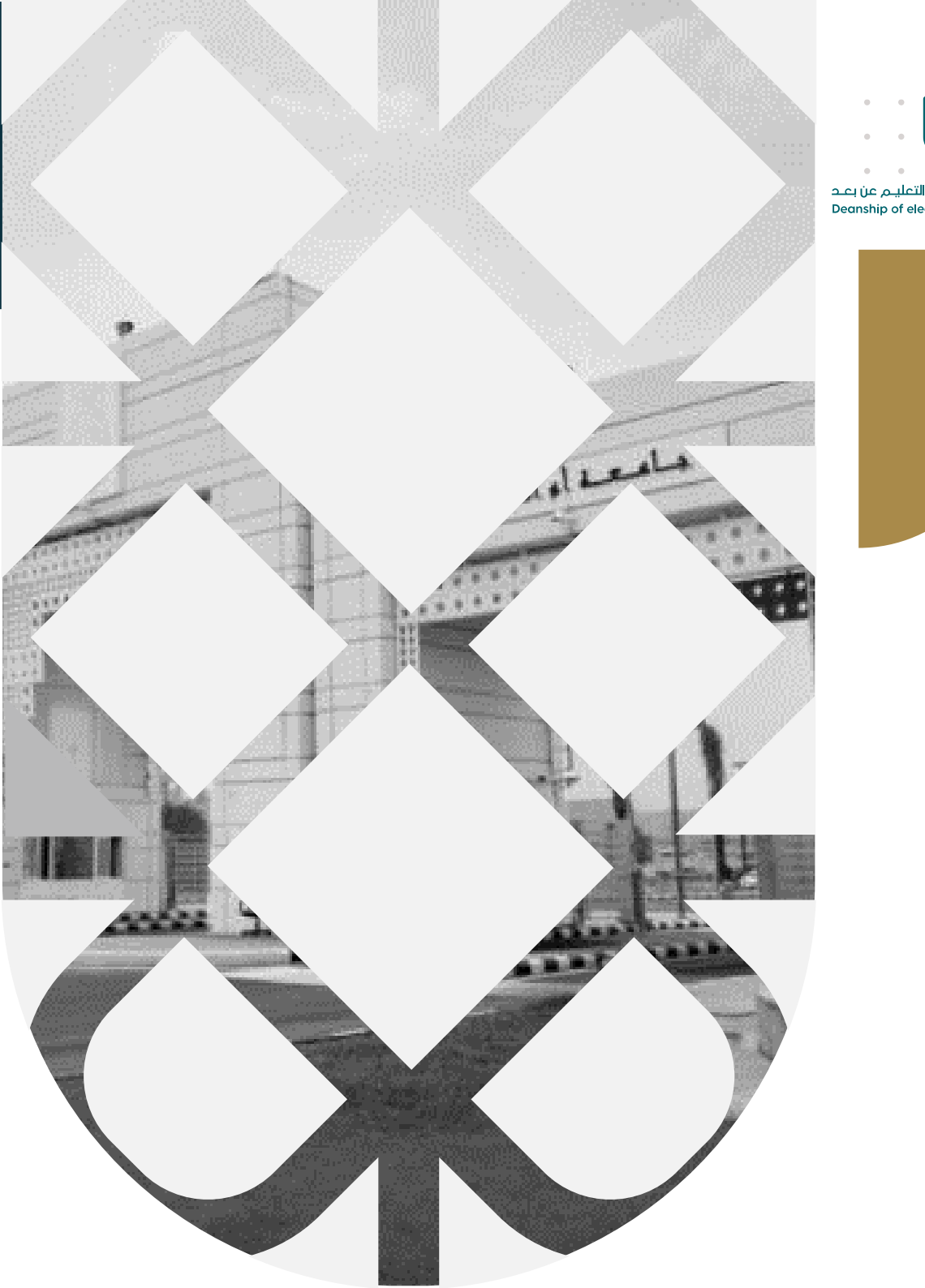

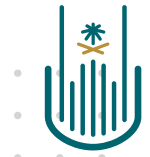

عمــادة التعلــم الإلكـتروني والتعليـم عن بعـد Deanship of elearning & Distance Education

# كيفية تحميل أسئلة الاختبار من ملف Word

عمادة التعلم الإلكتروني والتعليم عن بعد بجامعة أم القرى

ElearningUQU

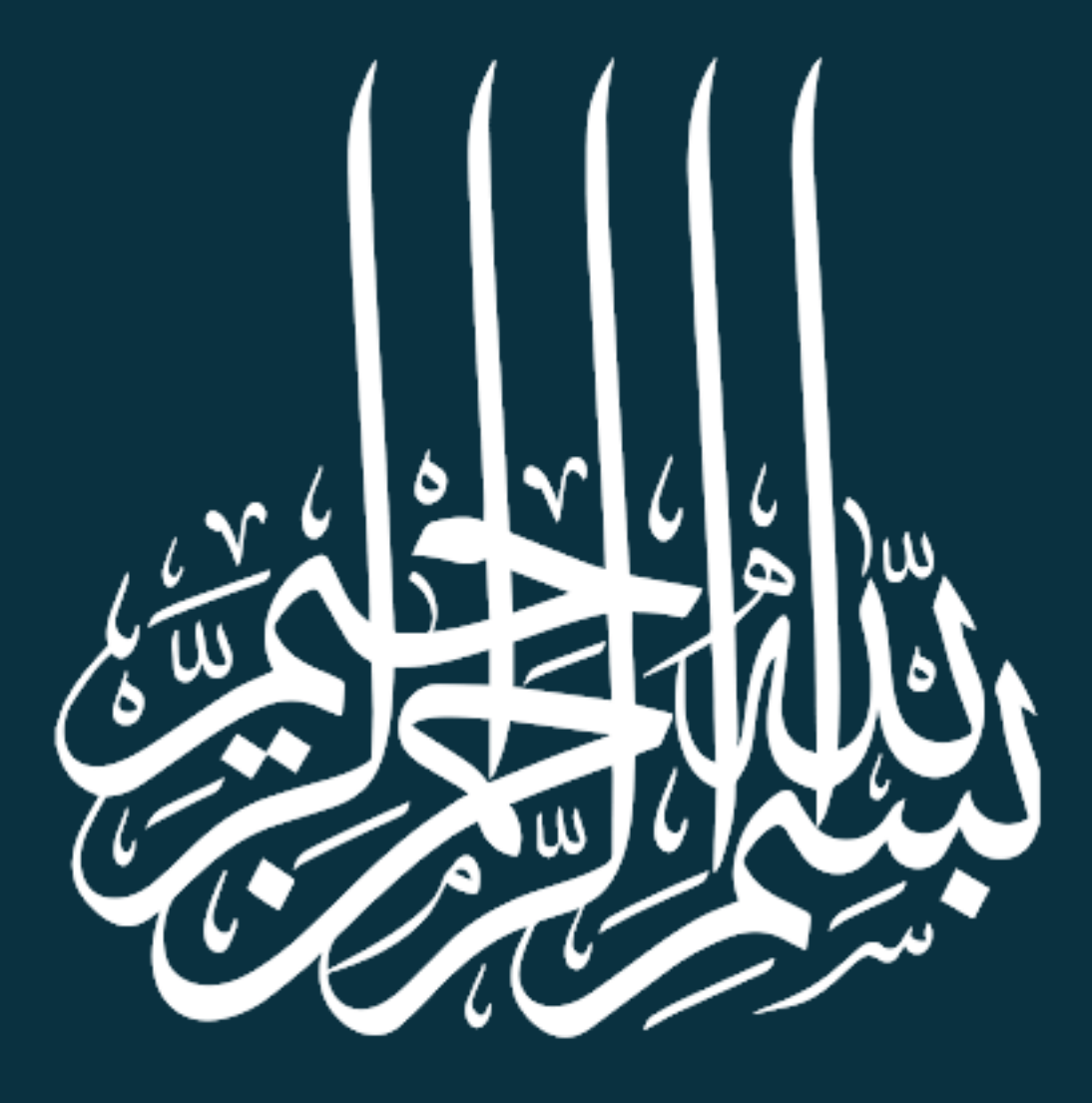

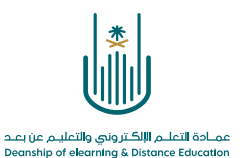

كيفية تحميل أسئلة الاختبار من ملف Word

عزيزي عضو هيئة التدريس، يتيح لنا نظام إدارة التعلم الإلكتروني إنشاء اختبار عن طريق تحميل ملف للأسئلة والذي يمكننا إنشاءه ببرنامج Word

#### يجب أن نتبع مجموعة من الخطوات المحددة لتعبئة الملف بالأسئلة

أولا: الخطوات المتبعة لإنشاء أسئلة من نوع (اختيار من متعدد):

١- قم بكتابة نوع السؤال بالاختصار التالي (MC) مع مراعاة أن تكون الحروف كبيرة

ثم اضغط على زر محما المتوفر على لوحة المفاتيح

٢ قم بكتابة الفقرة أو السؤال

ثم اضغط على زر معلى لوحة المفاتيح

٣- الآن قم بكتابة الخيار الأول

ثم اضغط على زر معلى لوحة المفاتيح

٤- قم بكتابة حالة الخيار للصحيح (Correct) ولغير الصحيح (Incorrect) مع مراعاة أن يكون
 ١ الحرف الأول (حرف كبير)

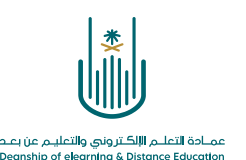

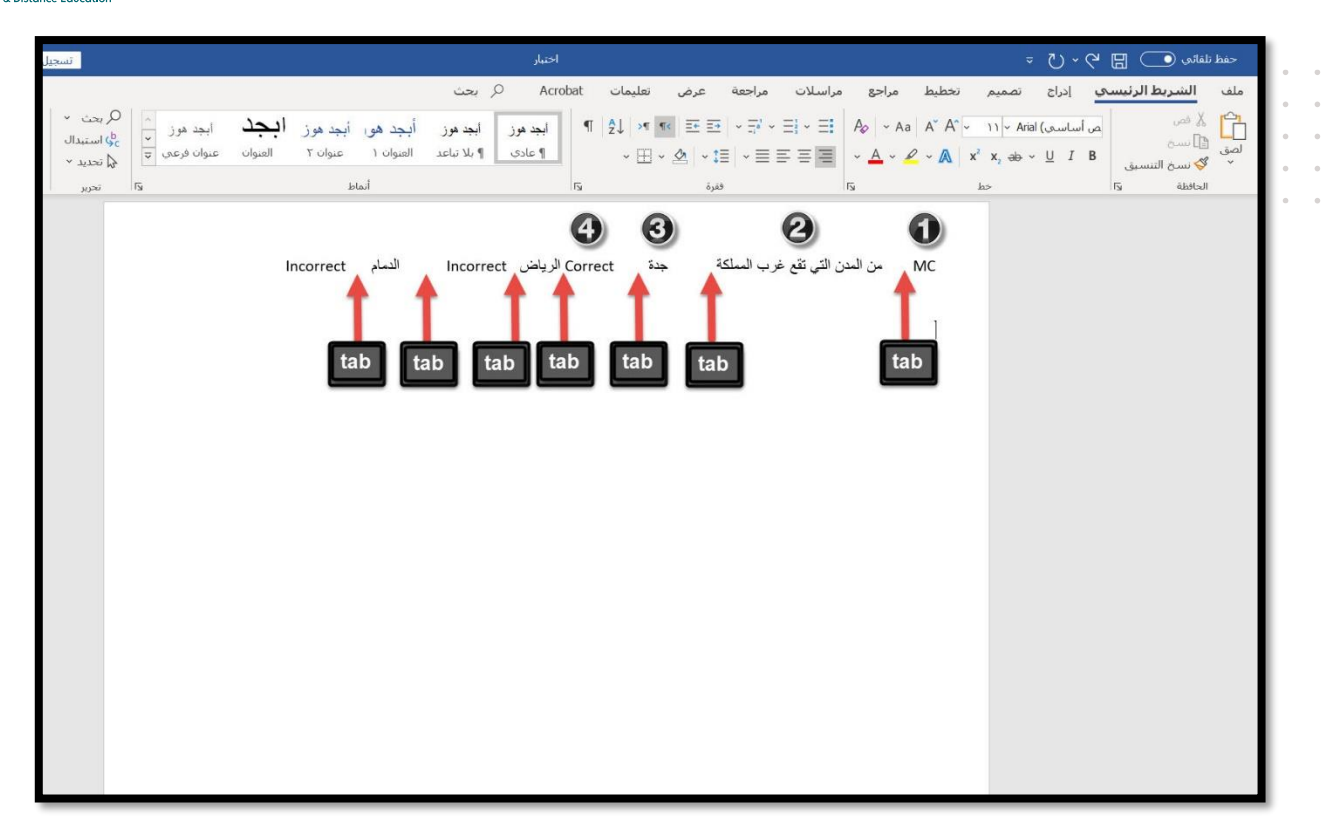

هـ نقوم بتكرار الخطوتين رقم ٣ و٤ على حسب عدد الخيارات الذي نرغب بها للفقرة أو السؤال
 ملاحظة هامة: لإضافة فقرة أخرى جديدة نقوم بالانتقال إلى سطر جديد ويتم تكرار الخطوات السابقة

ثانيا: الخطوات المتبعة لإنشاء أسئلة من نوع (صواب أو خطأ):

١- قم بكتابة نوع السؤال بالاختصار التالي (TF) مع مراعاة أن تكون الحروف كبيرة

ثم اضغط على زر معلى لوحة المفاتيح

٢ قم بكتابة الفقرة أو السؤال

ثم اضغط على زر معلى لوحة المفاتيح

۳- الآن قم بكتابة الإجابة الصحيحة سواء كانت (True) أو (False)

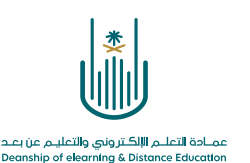

| تسجي                                       |                                   |                                                 | اختبار                                    | ŧ                  |                                                                                                    |                                        |                                                                      | ~ D ~ C E                         | حفظ تلقائی 🧿 🚦                          |  |
|--------------------------------------------|-----------------------------------|-------------------------------------------------|-------------------------------------------|--------------------|----------------------------------------------------------------------------------------------------|----------------------------------------|----------------------------------------------------------------------|-----------------------------------|-----------------------------------------|--|
|                                            |                                   |                                                 | Acn (ر بحث                                | تعليمات obat       | مراجعة عرض                                                                                                    | مراجع مراسلات                          | تصميم تخطيط                                                          | سعي إدراح                         | ملف <b>الشريط الرئي</b>                 |  |
| Q بحث ↓<br>¢ استبدال<br>& تحدید ↓<br>تحریر | ابجد مرز<br>العنوان عنوان فرعمی ت | أبجد هو، أبجد هوز<br>العنوان ۱ عنوان ۲<br>أنماط | ابجد هوز ابجد هوز<br>۱۹ عادی ۱۹ بلا تباعد | ¶   2↓ >¶  <br>~ ⊞ | = + ایت ایت ایت   • = = =   • = = =<br>• &   • 1≡   • = = =<br>ففرة                                                                                                    | E] - E  A₂   - Aa<br>= E =   A₂   - Aa | $A^{*} A^{*}  11  A^{*}$ $C  A^{*}  x^{2}  x_{2}  ab$ $A^{*}  b^{*}$ | rial (می اساسیی<br>- <u>U</u> I B | اللہ اللہ اللہ اللہ اللہ اللہ اللہ اللہ |  |
|                                            |                                   |                                                 |                                           |                    | Contraction of the second second seco | وي<br>الرياض عاصمة ال<br>tal           | 1<br>TF                                                              |                                   |                                         |  |

## ثالثا: خطوات حفظ الملف:

. .

.

نذهب إلى خيار (ملف) ثم نقوم باختيار (تصدير) ثم (تغيير نوع الملف)

واختيار (Plain Text)، بعد ذلك نقوم بالضغط على (حفظ باسم)

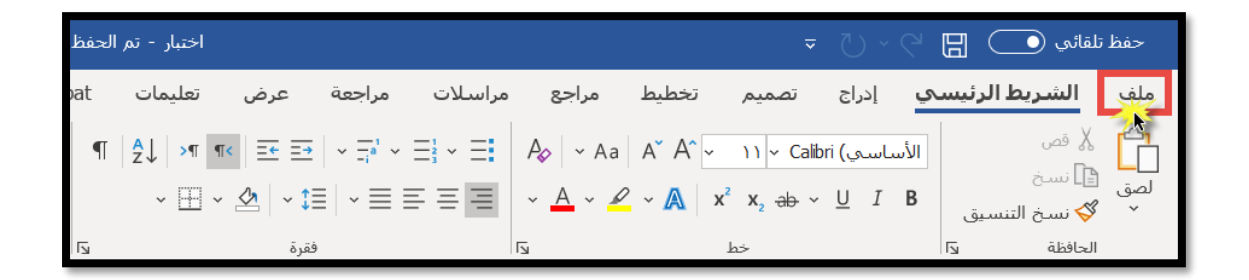

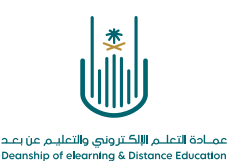

| كمبيوتر الشخصي هذا                                     | اختبار - تم الحفظ في الك                            |                     |                      | I . |
|--------------------------------------------------------|-----------------------------------------------------|---------------------|----------------------|-----|
|                                                        |                                                     | تصدير               | $\ominus$            | · · |
|                                                        | تغيير نوع الملف                                     | Create Adobe PDF    | 🏠 الصفحة الرئيسية    |     |
|                                                        | أنواع ملغات المستندات                               |                     | 🕒 جدید               |     |
| Word 97-2003 Document استخدام تنسيق مستند Word 97-2003 | Document استخدام تنسبق مستند Word                   | PDF/XPS إنشاء مستند | 🗗 فتح                |     |
| Template نقطة بداية للمستندات الجديدة                  | OpenDocument Text استخدام تنسبق نص OpenDocument     | تغيير نوع الملف     | معلومات              |     |
|                                                        | أنواع الملفات الأخرى                                |                     | حفظ                  |     |
| Rich Text Format الاحتفاظ بمعلومات تنسيق النص          | Plain Text<br>بحتوي على النص الموجود في المستند فقط |                     | حفظ باسم             |     |
| حفظ بنوع ملف آخر<br>المحال                             | Single File Web Page يتم تخزين صفحة ويب في ملف واحد |                     | Save as Adobe<br>PDF |     |
|                                                        |                                                     |                     | طباعة                |     |
|                                                        | حفظ باسم                                            |                     | مشاركة               |     |
|                                                        |                                                     |                     | تصدير                |     |
|                                                        |                                                     |                     | تحويل                |     |
|                                                        |                                                     |                     | إغلاق                |     |

بعد كتابة اسم الملف واختيار مكان حفظه، ستظهر لنا النافذة التالية. وفي حالة تعبئة الملف بأسئلة باللغة الإنجليزية نقوم باختيار ترميز النص (Windows افتراضي)

| X č                                                                                                    | تحويل الملف - اختبارtxt.1                                                                                                    |
|----------------------------------------------------------------------------------------------------|----------------------------------------------------------------------------------------------------|
| والصور، والعناصر الموجودة في الملف.<br>العربي (٨٦٤)<br>العربية (ASMO 708)<br>(DOS)<br>العربية (DOS)<br>(ISO)<br>العربية (ISO)<br>(Wircows) | تجذيب يؤدي الحفظ كملف نصي إلى فقدان كافة التنسيقات،<br>ترميز النص:<br>• يلامات (افتراضي) (MS_DOS ) ترميز <u>آخر:</u><br>خيارات.<br><br><br><br> |
| الدمام Correct الدمام Correct الدمام                                                                                                    | إ <u>ض</u> افة علامات تنائية الاتجاه<br>معاينة:<br>MC من المدن التي تقع غرب المملكة جدة<br>Incorrect<br>↓                                       |

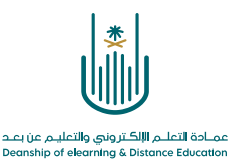

أما في حالة تعبئة الملف بأسئلة باللغة العربية، نقوم باختيار ترميز النص (ترميز آخر) ثم نختيار (Unicode UTF-8)

| ×     | Ś                      |                                                    | رtxt.۱                                   | تحويل الملف - اختبا                                       |
|-------|------------------------|----------------------------------------------------|------------------------------------------|-----------------------------------------------------------|
|       | الموجودة في الملف.     | يقات، والصور، والعناصر                             | لف نصي إلى فقدان كافة التنس              | تحذير: يؤدي الحفظ كما<br>ترميز النص:                      |
| ^     | Unicod                 | اخر:) Unicode<br>de (Big-Endian)<br>nicode (UTF-7) | ب) (MS <u>-</u> DOS وترميز آ             | <ul> <li>Windows (افتراضج<br/>خیارات:</li> </ul>          |
| ~     | ×                      | nicode (UTF-8)<br>US-ASCII<br>الألمانية (IA5)      | ~ Cf                                     | <u>إد</u> راج فواصل اسطر<br>إنهاء الأسطر بـ: ۲ / IF       |
|       |                        |                                                    | لأحرف<br>ة الاتجاه                       | ال <u>س</u> ماح باستبدال ا<br><u>اض</u> افة علامات ثنائيا |
| 6     | الرياض Incorrect الدما | جدة Correct                                        | ن المدن التي نقع غرب المملكة<br>Incorrec | معاينة:<br>MC ^<br>t                                      |
| -     | -                      |                                                    |                                          | ~                                                         |
| الأمر | موافق إلغاء            |                                                    |                                          |                                                           |

### رابعا: تحميل الملف على نظام Blackboard:

لتحميل الملف داخل نظام البلاك بورد نقوم بالدخول الى المقرر الدراسي ثم نقوم باختيار أيقونة الاختبارات ا**لالكترونية** من قائمة المقرر ثم نختار ا**لتقييمات** ونضغط على **اختبار** لإنشاء اختبار جديد كما هو مبين بالصور التالية:

| الغنز عدامادر العامر العروب • ٥<br>نقود بحذن<br>نعام ٢٠٠٠٠٠٠٠٠٠٠٠٠٠٠٠٠٠٠٠٠٠٠٠٠٠٠٠٠٠٠٠٠٠٠٠٠ | الصغحة الرئيسية المقررات الدراسية الحدمات مركز ملفات المحتوى                                                                     |
|--------------------------------------------------------------------------------------------|----------------------------------------------------------------------------------------------------|
| وضع الندرير هو تشغيل                                                                       | مقرر تجربين د منذر 👘 (لم تتم إناحة المقرر الدراسي للطلاب منذ الخميس ٢ يناير. ٢٠٣٠) > الإختبارات الإلكترونية                      |
|                                                                                            | <ul> <li>ح</li> <li>هر تحريب د مندر</li> <li>المضعة الرئيسية</li> </ul>                                                          |
| <u></u>                                                                                    | معلومات أستاذ المادة. ● الشاء المحتوى ∨ التقريمات ∨ الأدوات ∨ محتوى الشريك ∨<br>معلومات المقرر ● ●                               |
|                                                                                            | أحداف المفرر الا<br>المنطقة<br>المحتوي<br>المحتوي<br>المحتوي                                                                     |
|                                                                                            | المصادر والمراجع 🔳 😡 🗐 الاغتبار النهائي الجديد 🕲<br>إناحة: هذا العنصر تم إحفاؤه عن الطلاب. كان متوفزا حتى يوليو (، ٢٠٦ ••• ٣٦ ص. |
|                                                                                            | الإعلامات                                                                                                    |
|                                                                                            | الفصول الافتراضية • • • • • • • • • • • • • • • • • • •                                                                          |

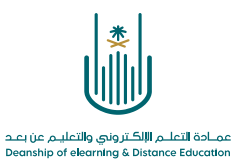

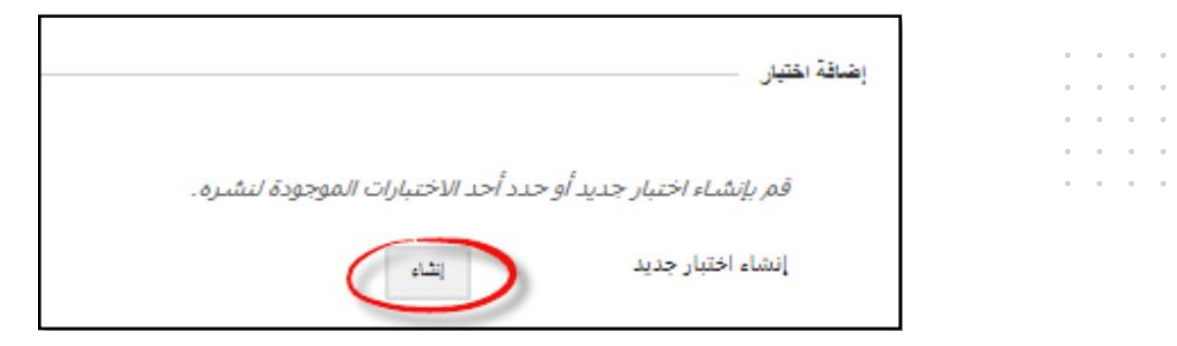

|           |      |     |     |     |      |   |     |   |                |                  |     |    |    |      | _    |    |       | _        | _ | _   | _     | _     | بت الالحييان |
|-----------|------|-----|-----|-----|------|---|-----|---|----------------|------------------|-----|----|----|------|------|----|-------|----------|---|-----|-------|-------|--------------|
|           |      |     |     |     |      |   |     |   |                |                  | C   |    |    |      |      |    | جريبم | اختبار ت | ] |     |       |       | الاسم        |
| * *       | i 📮  | æ - | p - | т   | - i= | - | :=  | ۳ |                | (12pt            | ) 3 | •  |    | Aria | al C | v  |       | للقرة    | Ŧ | T   | Т     | т     | الوصف        |
|           | -    | ¥ _ | -   | -   | ¶* > | P | 25  | 0 | $\mathbb{T}_x$ | $\mathbf{T}^{x}$ | 11  | *= | ≣  | =    | =    | ≣  | 0     | 117      | Q | Û   | ۵     | ж     |              |
| CSS HTH   |      | 圓圓  |     |     | 囲    | 団 |     |   | ▦              | \$               | ٢   | 0  | 66 | ¶    | -    | фM | shup  | $f_x$    | Þ | 1   | Ø     | 0     |              |
| *         |      |     |     |     |      |   |     |   |                |                  |     |    |    |      |      |    |       |          |   |     |       |       |              |
| v         |      |     |     |     |      |   |     |   |                |                  |     |    |    |      |      |    |       |          |   |     |       |       |              |
| المسار: p |      |     |     |     |      |   |     |   |                |                  |     |    |    |      |      |    |       |          |   | 0:4 | كلمات | h.    |              |
| A 14      | 1 13 | A . | A   | rr. | _ 3- |   | •== |   |                | (12ml            | 10  |    |    | Aris | a    |    |       | 1.331    | T | -TP | Ţ     | ala - | لمتبادات     |

وعند فتح لوحة الاختبار، نقوم باختيار عنوان تحميل الأسئلة

| ø   | ار تجريبي.                                                                                              | تم بنجاح: تم إنشاء اختب                         |
|-----|----------------------------------------------------------------------------------------------------|-------------------------------------------------|
|     | اختبار تجريبي 💿<br>. إضافة الأسئلة وتحريرها وإعادة ترتيبها، وكذلك مراجعة أحد الاختبارات. تعليمات إضافية | لوحة الاختبار:<br>تنيح لك لوحة الاختبار         |
| ā   | إعادة استخدام سؤال محتميل أسئلة                                                                         | إنشاء سؤال 🗸                                    |
|     | ئنة 0<br>ط 0                                                                                            | الوصف<br>إرشادات<br>إجمالي الأس<br>إجمالي النقا |
|     | لا يحتوي هذا الاختبار على أسئلة !<br>أنشين أو أضف أسئلة من موارد أخرى .                                 |                                                 |
| • • |                                                                                                    |                                                 |
| • • |                                                                                                    |                                                 |

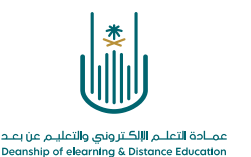

#### تظهر لنا شاشة تحميل الأسئلة:

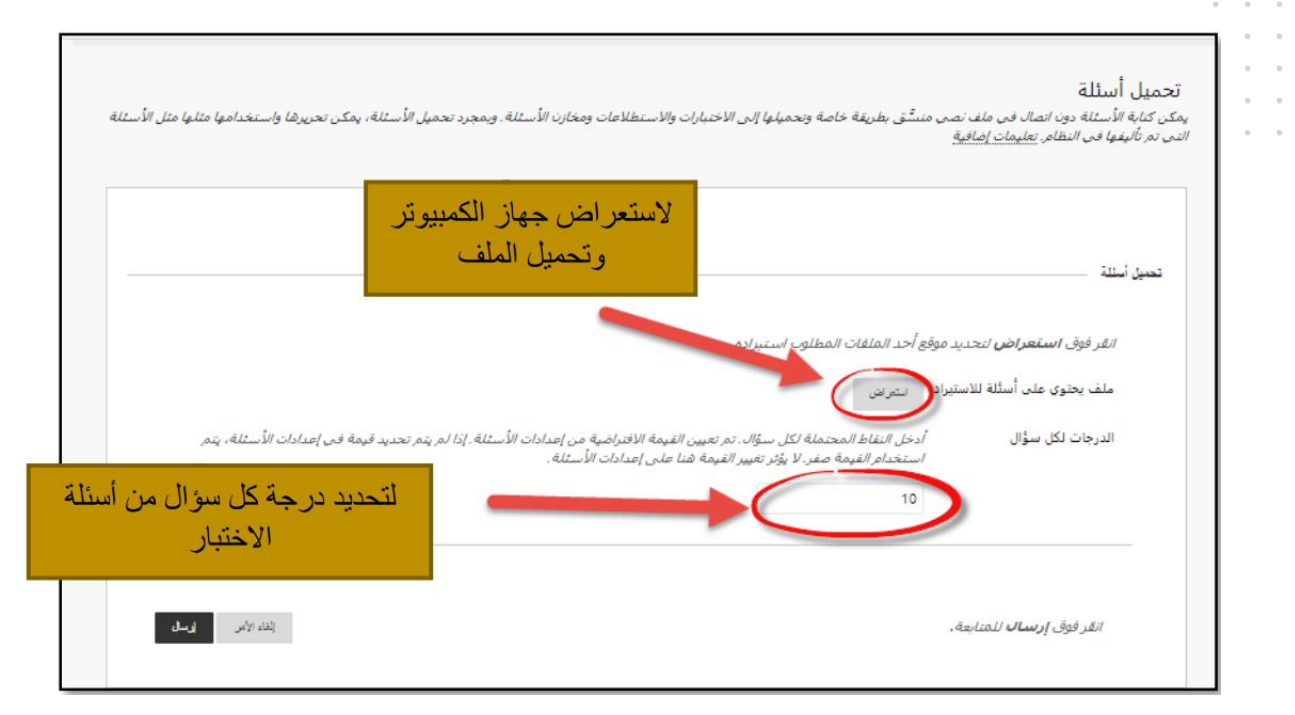

| نق بطريقة خاصة وتحميلها إلى الاختبارات والاستطلاعات ومخارن الأسئلة، ويمجرد تحميل الأسئلة، يمكن تحريرها واستخدامها مثلها مثل الأسئلة التي تم تأليفها في النظام, تعليمات إضافية                          | تحمیل أسئلة<br>بمکن کتابه الأسئلة دون انصال فی ملف نصی منباً           |
|----------------------------------------------------------------------------------------------------|------------------------------------------------------------------------|
|                                                                                                    | تحيل أسللة                                                             |
| حد الملفات المطلوب است. ده.<br>Questions_Exams.txt برند                                                                                                    | <i>انقر فوق استعراض لتحديد موقع أ</i><br>ملف يحتوي على أسئلة للاستيراد |
| أدخل النقاط المحتملة لكل سؤال، تم تعبين القيمة الافتراضية من إعدادات الأسئلة. إذا لم يتم تحديد فيمة في إعدادات الأسئلة، يتم استخدام القيمة صفر. لا يؤثر تغيير القيمة<br>هنا على إعدادات الأسئلة.<br>10 | الدرجات لكل سؤال                                                       |
| ېدە «ئىر                                                                                                    | انقر فوق <b>إرسال</b> للمنابعة.                                        |
|                                                                                                    |                                                                        |

تظهر لنا لوحة الاختبار وتحتوي على اسم الاختبار والوصف والإرشادات وإجمالي عدد الاسئلة وإجمالي النقاط وأدوات التحكم في أسئلة الاختبار ثم الأسئلة التي قمنا بإنشائها داخل ملف Word

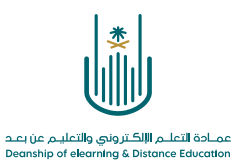

| 0               | ينجاج                                                                                                    | ۰۰۰۰ مه معنان م محميل السؤال<br>۰۰۰۰ |
|-----------------|----------------------------------------------------------------------------------------------------|--------------------------------------|
| 4.6<br>2.6      | بار: اختبار تجريبي ©<br>حيار إضافة الأسنانة وتحريرها وإعادة ترتيبها، وكذلك مراجعة أحد الاختبارات. <u>تعليمات إضافا</u> | لوحة الاختر<br>تنبع لك لوحة الأ      |
| إعدادات الأسئلة | باعادة استخدام سؤال 			 تحميل أسئلة                                                                                    | إنشاء سؤال                           |
|                 | بلأسللة 4<br>النقاط 20<br>بد: في يح تحديد حسب النوع: [-:وع السؤال - ▼<br>مد النقاط تحت   بد: تعمين مرن                 | الوصف<br>                            |
| التفاط 5        | تعدد الاختيارات: عاصمة السعودية 💿                                                                                      | i 1                                  |
|                 | غاصمة السعودية                                                                                                    | سؤال                                 |
|                 | انها                                                                                                    | إجابة                                |
|                 | 📀 الرياض                                                                                                    |                                      |
|                 | جده                                                                                                    |                                      |

ملاحظة: يمكننا مراجعة الأسئلة وإجاباتها للتأكد من إدخالها بشكل صحيح.

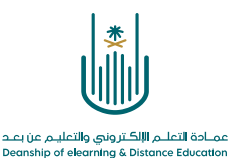

محتوى هذه الوثيقة تشرف عليه عمادة التعلم الإلكتروني والتعليم عن بُعد، وهي عمادة تابعة لوكالة الجامعة للشؤون التعليمية بجامعة أم القرى بالمملكة العربية السعودية. لا يجوز بأي شكل من الأشكال نسخ أو استنساخ أو توزيع أو إنشاء أعمال مشتقة من محتويات هذه الوثيقة لأي غرض. ويمنع منعاً باتاً أي تعديل لأي من محتويات الوثيقة بموجب حقوق النشر، ولا يجوز استنساخها أو استغلالها بأية طريقة كانت دون موافقة خطية مسبقة من جامعة أم القرى بالمملكة العربية العربية العربية السعودية.

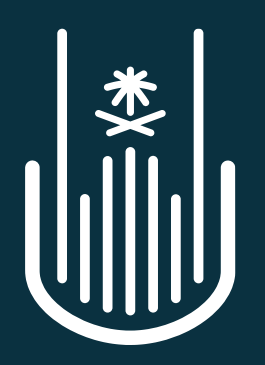

عمـادة التعلــم الإلكـتروني والتعليـم عن بعـد Deanship of elearning & Distance Education